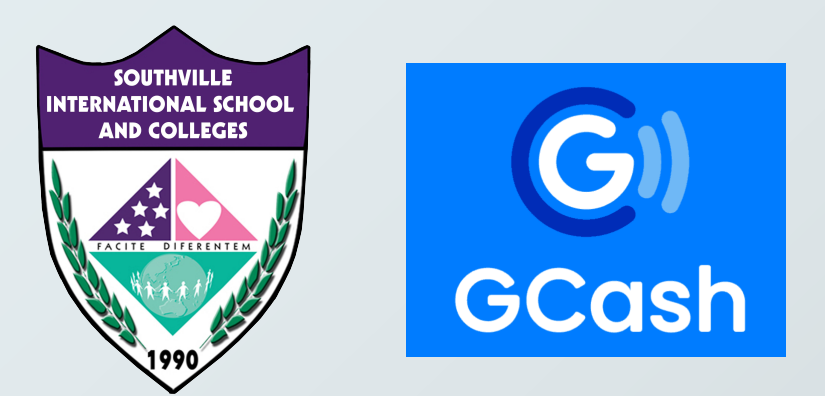

### PAY USING GCASH

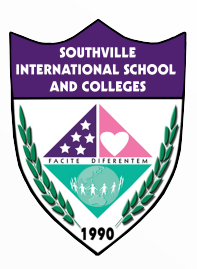

#### REGISTER AND VERIFY YOUR ACCOUNT

#### WITH EXISTING GCASH ACCOUNT? PROCEED TO STEP 2

Tutorial Link on how to register: https://help.gcash.com/hc/en-us/articles/ 360017562454-How-do-I-register-through-the-GCash-App-

**Tutorial Link on how to verify your account:** https://help.gcash.com/hc/en-us/articles/ 360017722393-How-do-I-get-Fully-Verified-

**Benefits of Verification:** https://help.gcash.com/hc/en-us/articles/ 360017721953-Why-do-I-need-to-get-Verified-

Tutorial link on how to cash-in or fund your GCash: https://filipiknow.net/how-to-load-gcash/

> **Transaction limit:** Monthly Incoming Limit: PHP100,000 Monthly Outgoing Limit: PHP100,000 Daily Maximum Bank Transfer to BPI: P50,000

### IMPORTANT VERIFY YOUR ACCOUNT

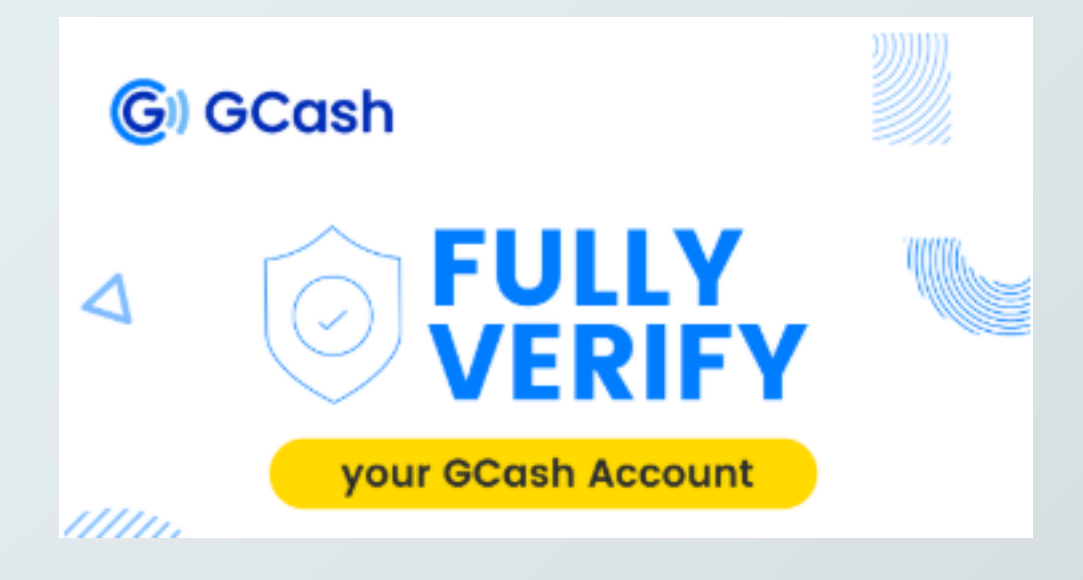

Please ensure your account is <u>verified</u>, if it is not then the <u>SEND TO BANK</u> function will <u>NOT WORK</u>

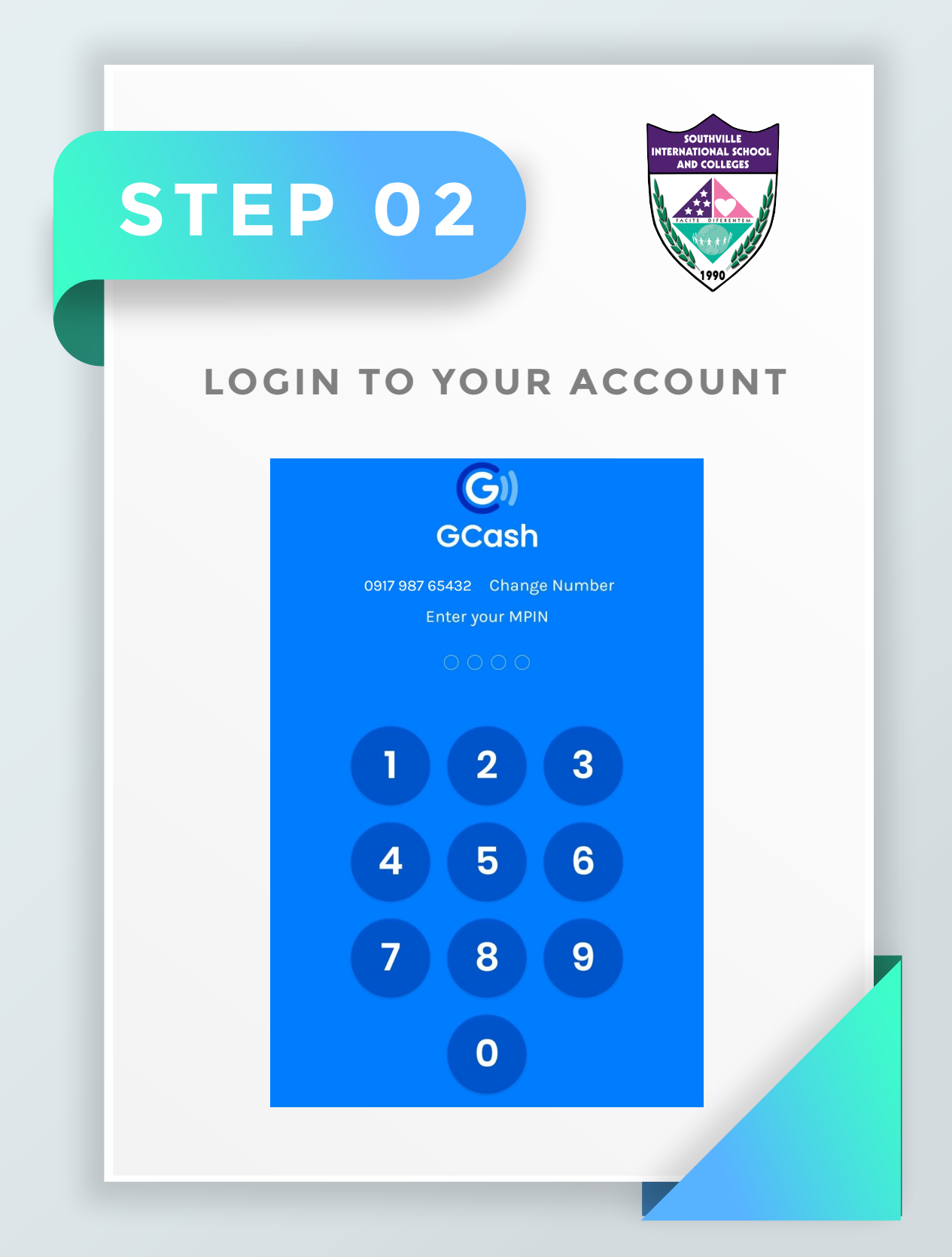

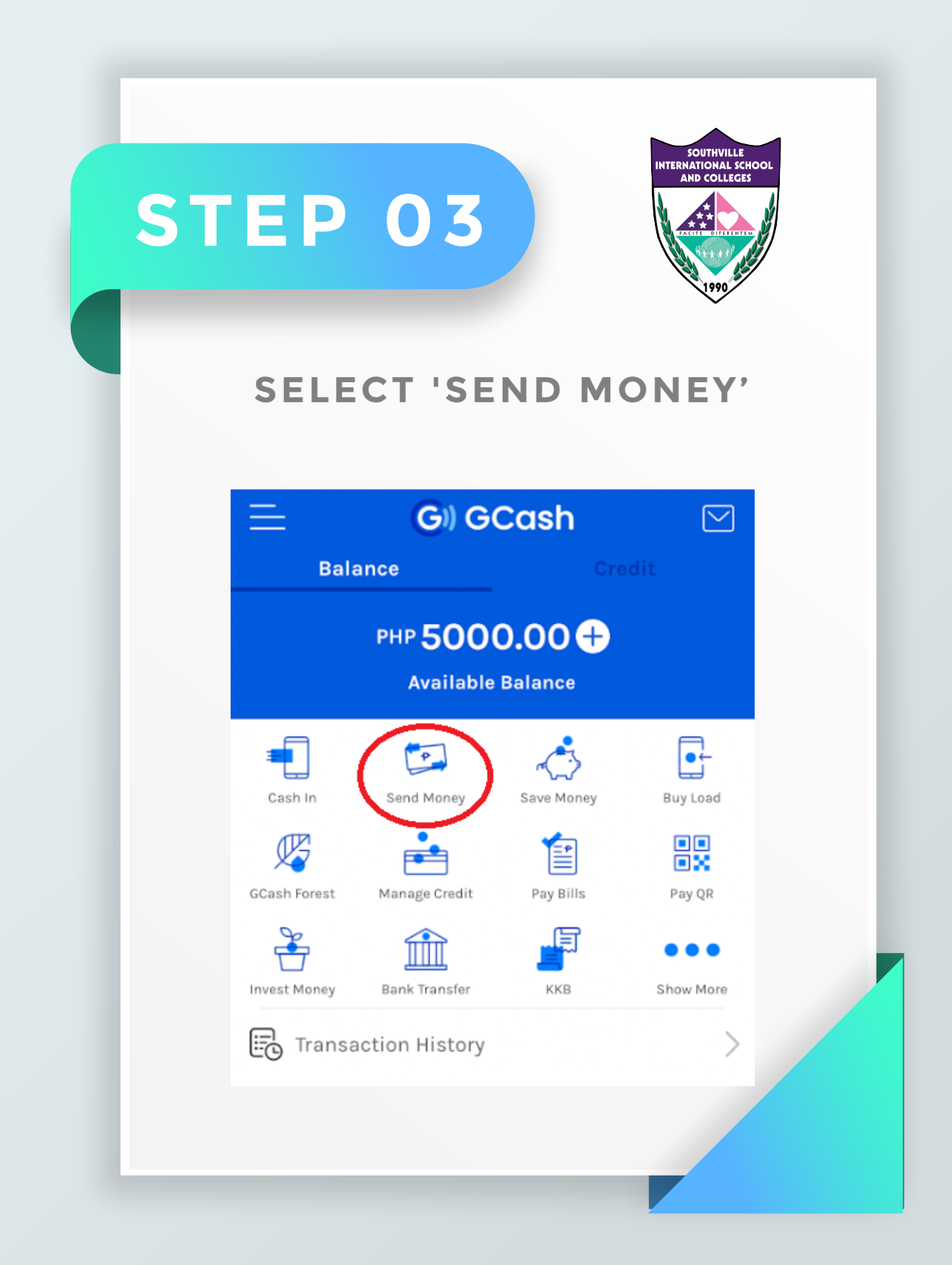

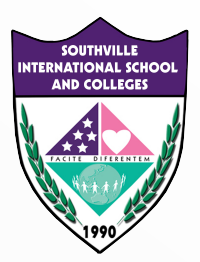

### SELECT 'SEND TO BANK'

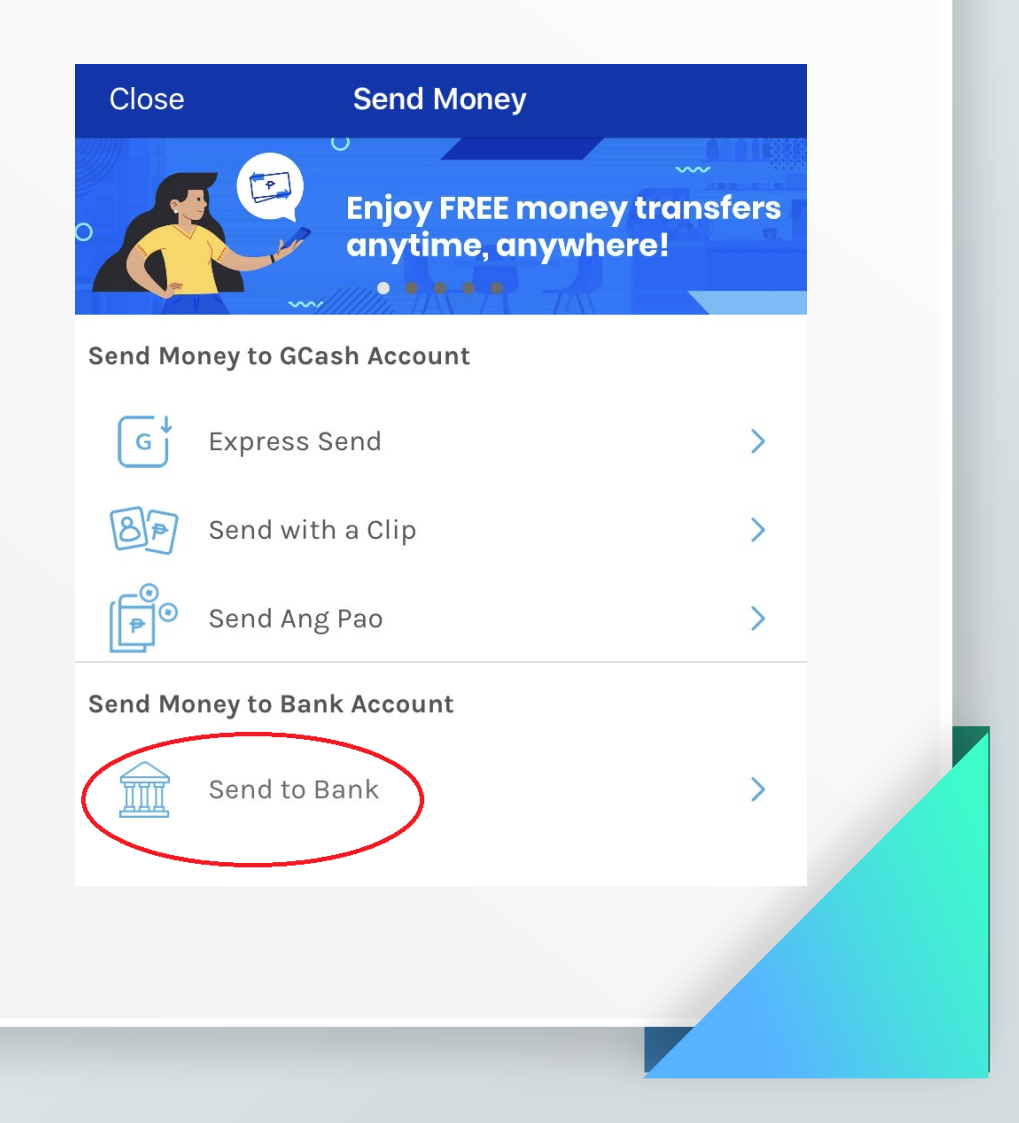

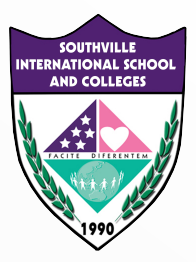

### SELECT 'BPI'

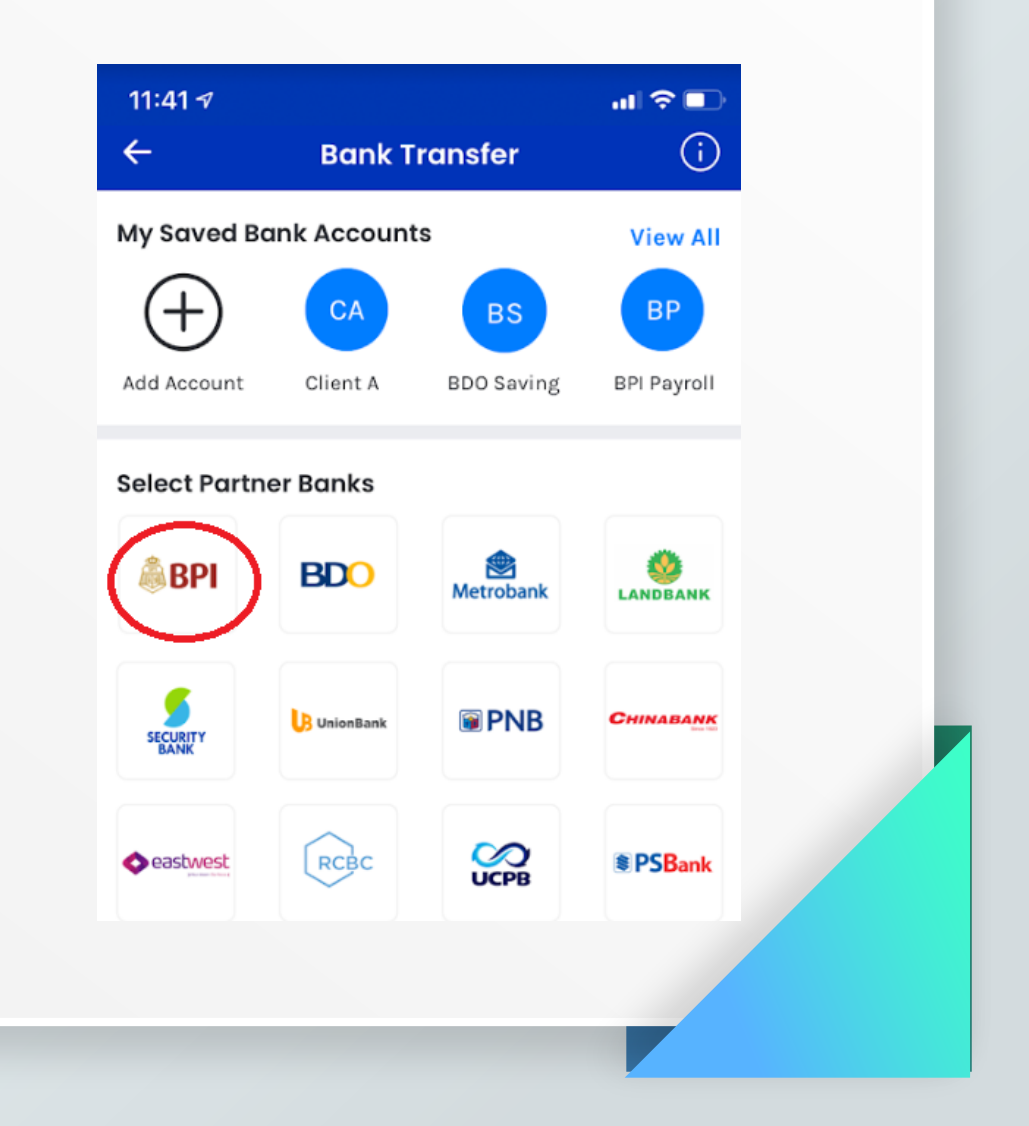

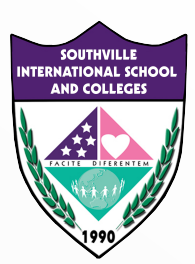

### INPUT THE REQUIRED DETAILS

Enter Amount: input the amount you will pay (refer to the Statement of Account from Accounting Office) Account Name: SOUTHVILLE | Account Number: 4611004236 Send Receipt to: input sender's email address

| <b>〈</b> Back      | Bank Tı         | ransfer                    |
|--------------------|-----------------|----------------------------|
| 🤴 <b>ВРІ</b> ВРІ , | / BPI Famil     | y Savings Bank             |
|                    | Enter An        | nount                      |
|                    | РНР             | 0.00                       |
|                    | Maximum of P    | HP 50,000.00               |
| Account Name       |                 | SOUTHVILLE                 |
| Account Numbe      | er              | 4611004236                 |
| Send Receipt to    | ,               | Enter Email (Optional)     |
| Your conve         | nience fee is w | aived for this transaction |
|                    | SEND N          | NONEY                      |

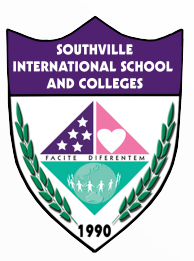

#### ON THE CONFIRMATION PAGE, CONFIRM THE AMOUNT YOU WISH TO SEND BEFORE YOU CLICK 'CONFIRM'

The bank transfer should be processed immediately; you will receive an SMS confirmation receipt for the transaction as well.

| <b>〈</b> Back  | Bank Transfer                     | Confirm    |
|----------------|-----------------------------------|------------|
|                | You are about to send PHP 1000.00 |            |
|                | CONFIRMATION                      |            |
| Bank Name      | BPI / BPI Family Sav              | rings Bank |
| Account Name   | SOUTHVILLE                        |            |
| Account Numb   | 0er 4611004236                    |            |
| Send Receipt t | 0                                 |            |
|                |                                   |            |

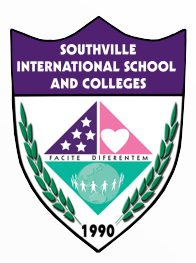

### SCREENSHOT

For your reference and proof of transaction.

### Your Bank Transfer is Being Processed!

#### Details

**Bank Name** 

Amount

Account Name

Account Number

**Convenience Fee** 

Ticket No.

GCash Ref Number

BPI / BPI Family Savings Bank

php 1000.00

SOUTHVILLE

4611004236

php 0.00

651837

1000095571462

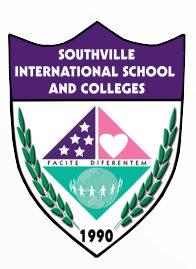

#### CHECK YOUR EMAIL AND FORWARD THE CONFIRMATION EMAIL FROM GCASH TO ACCOUNTING OFFICE

Forward the confirmation email from GCash to accounting@southville.edu.ph

Indicate the name of the student, grade/course and purpose of payment

We will send you a confirmation through email as soon as we validate your GCash Payment.

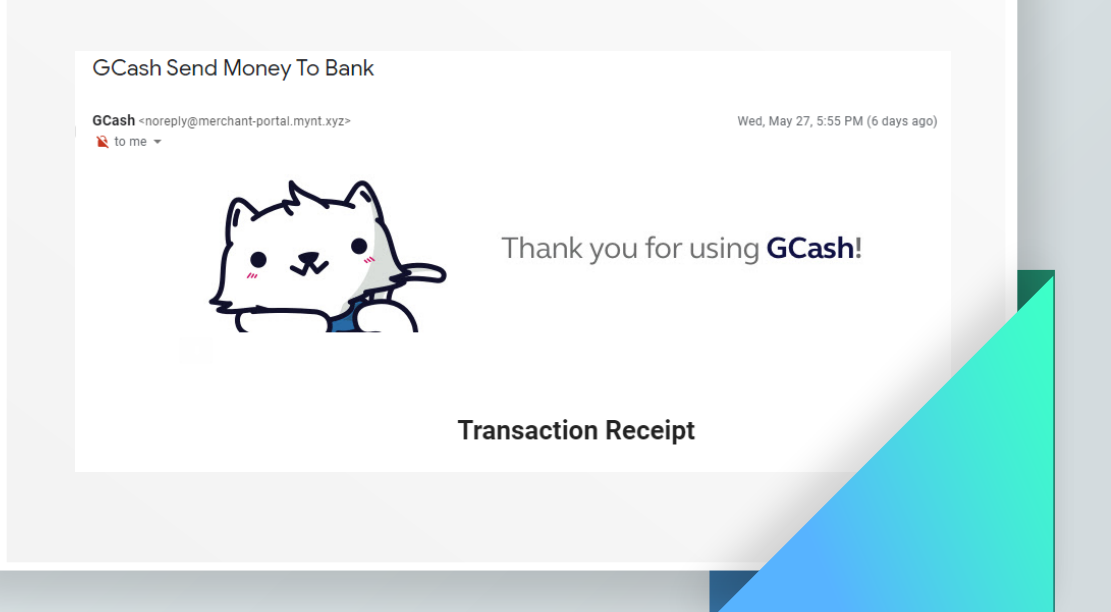

# BE AMAZING. BE SOUTHVILLE.

8825-6374 | 0917-8532-450 pr@southville.edu.ph www.southville.edu.ph

### TUTORIAL LINK ON HOW TO INSTALL AND REGISTER AN ACCOUNT IN GCASH

https://thewisecoin.com/how-to-install-and-register-an-account-in-gcash

#### TUTORIAL LINK ON HOW TO LOAD/FUND GCASH

https://filipiknow.net/how-to-load-gcash/